# EVM User's Guide: MCF8329RRYEVM **MCF8329RRYEVM** 评估模块

# TEXAS INSTRUMENTS

## 说明

MCF8329RRYEVM 可供用户评估采用 32 引脚 VQFN 封装的 MCF8329 电机驱动器的性能。EVM 包括一个 板载 FTDI 芯片,用于将 USB 通信从 Micro-USB 连接 器转换为 UART。板载 MSP430FR2355 微控制器 (MCU)将 UART 通信转换为控制信号或 SPI 格式的数 据,然后发送到 MCF8329。提供的多个可供用户选择 的跳线、电阻、连接器和测试点可协助评估 MCF8329 IC 的许多特性并实现可配置的器件特定设置。

## 开始使用

- 1. 从 TI.com 上的 MCF8329RRYEVM 工具页面下载 最新设计文件
- 2. 从 TI.com 上的 Motor Studio 工具页面下载最新版 本的 Motor Studio GUI 和固件。

## 特性

- 用于简化 MCx 调优过程和性能评估的 GUI 软件
- MCU 到 MCx 分流跳线接头通过可拆卸分流器来断 开进入电机驱动器 IC 的主信号与 MCU 的连接
  - 如果用户想要通过外部 MCU 控制 MCF8329
     IC,或使用 EVM MCU 控制外部 MCF8329
     IC,则可以拆下分流器

## 应用

- 无刷直流 (BLDC) 电机模块
- 冷却液泵、水泵、燃油泵和机油泵
- 汽车车身电子设备
- 汽车热管理

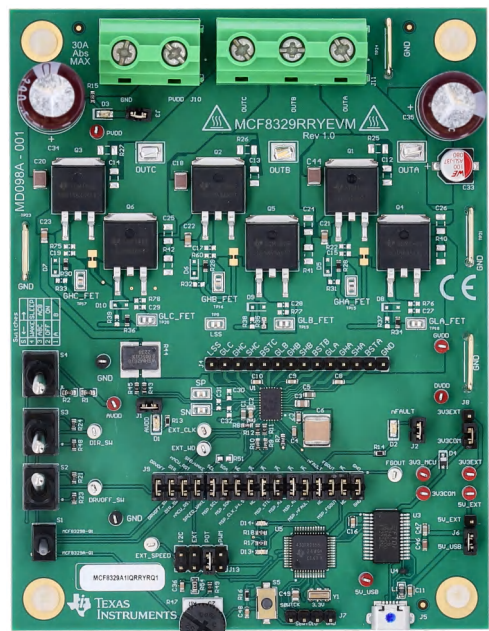

MCF8329RRYEVM(顶视图)

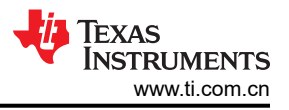

## 1 评估模块概述

#### 1.1 简介

本用户指南详细介绍了如何设置、配置和操作 Motor Studio GUI 和 MCF8329RRYEVM。本文档中的评估板、评 估模块和 EVM 等所有术语均指 MCF8329RRYEVM。本文档还提供了有关此 EVM 的操作过程、输入和输出连 接、电气原理图、印刷电路板 (PCB) 布局图和物料清单 (BOM) 的信息。

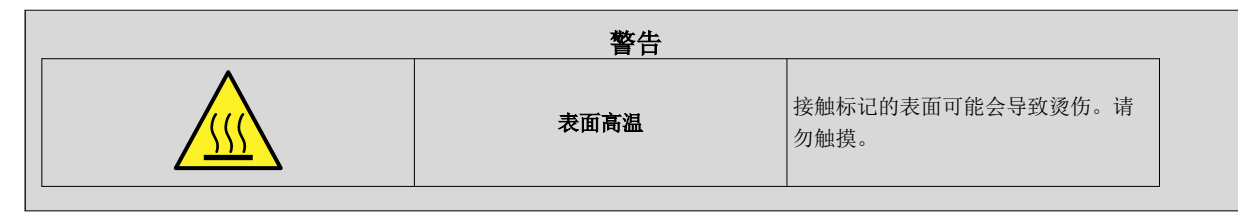

## 1.2 套件内容

表 1-1 中详细列出了 EVM 套件的内容。如果缺少任何元件,请与离您最近的德州仪器 (TI) 产品信息中心联系。TI 强烈建议用户查看 TI 网站 https://www.ti.com,以验证是否使用了相关软件的最新版本。

| 表 1-1. 套件内容            |    |  |  |  |  |
|------------------------|----|--|--|--|--|
| 物品                     | 数量 |  |  |  |  |
| MCF8329RRYEVM          | 1  |  |  |  |  |
| USB-A 转 USB-B Micro 电缆 | 1  |  |  |  |  |

#### 1.3 器件信息

MCF8329 是一款具有无代码无传感器磁场定向控制 (FOC) 的 4.5V 至 60V 三相无刷直流栅极驱动器 IC,适用于 电机驱动应用。MCF8329 集成了一个电荷泵,并使用自举架构来驱动三个高侧和三个低侧 N 沟道 MOSFET,具 有高达 1A 的峰值拉电流和 2A 的峰值灌电流。MCF8329 还集成了涓流电荷泵,以支持 100% PWM 占空比。

内部无传感器 FOC 算法寄存器配置可存储在非易失性 EEPROM 中,从而允许器件在算法配置完毕后独立运行。可使用支持单个外部电流采样电阻的集成电流检测放大器来检测电机电流。该器件可通过 PWM 输入、模拟电压、可变频率方波或 I2C 命令接收速度命令。MCF8329 集成了多种保护特性,可出现故障事件时保护该器件、电机和系统。

| 器件型号              | 固件版本 |
|-------------------|------|
| MCF8329A1IQRRYRQ1 | A    |

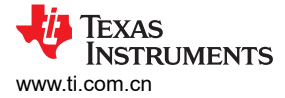

## 1.4 规格

MCF8329RRYEVM 的额定工作电压为 60V (绝对最大值),峰值电流高达 30A。为防止人身伤害、电击危险、损坏 EVM 或以上几种情况,请确保不能超出 EVM 的电压和电流规格。

MCF8329EVM 可支持 MCF8329 的多个型号。要检查 EVM 上组装了哪款 MCF8329 芯片,请查看默认组装的芯片的器件型号贴纸标签。

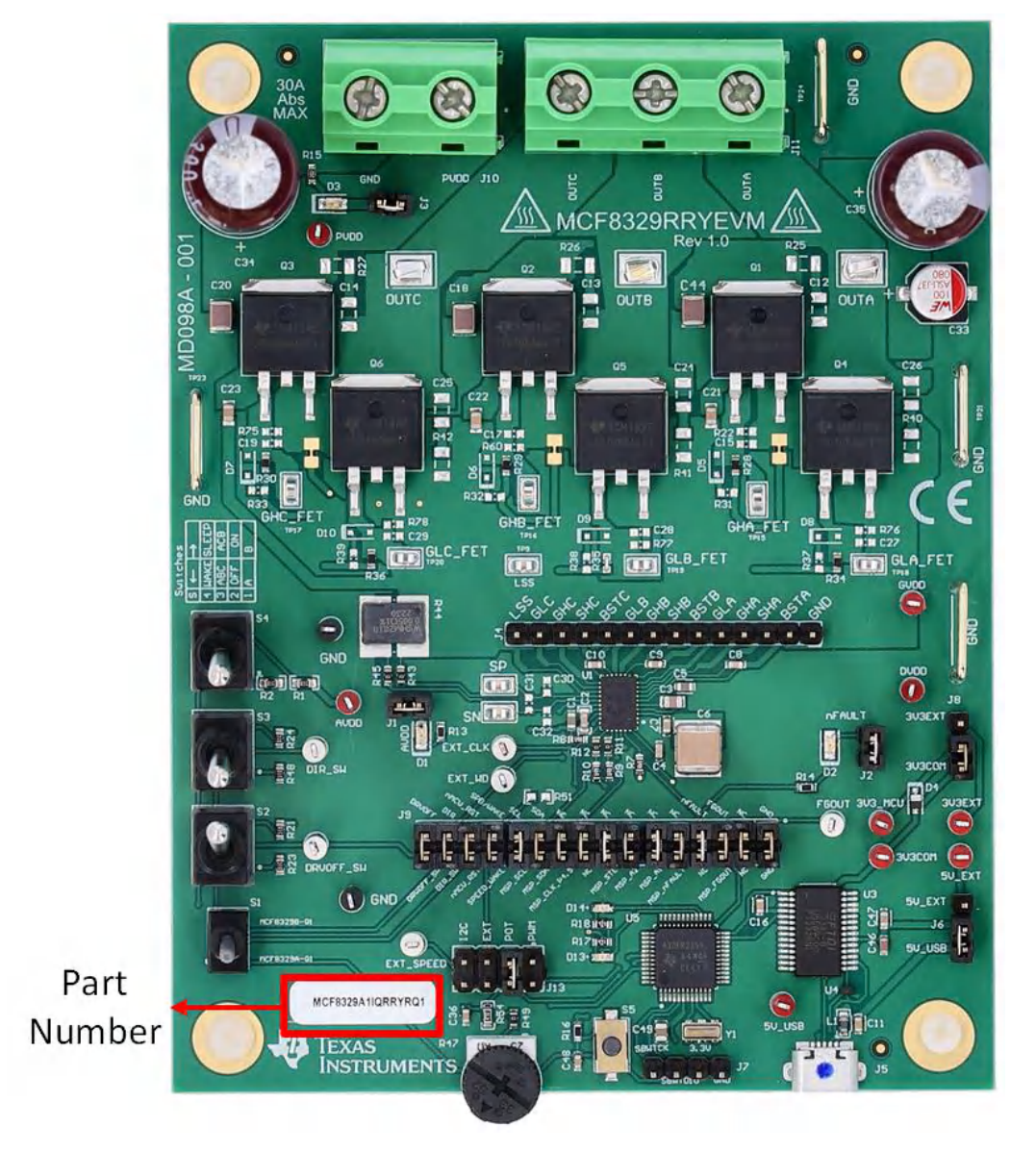

#### 图 1-1. MCF8329RRYEVM 器件型号

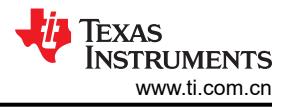

# 2 硬件

## 2.1 快速入门指南

MCF8329RRYEVM 需要一个建议工作电压范围为 4.5V 至 60V 的电源。若要设置 EVM 并为其供电,请按照以下顺序操作:

- 1. 将电机相位连接到连接器 J11 上的 A、B 和 C。
- 2. 请勿打开电源。将电机电源连接到连接器 J10 上的 PVDD 和 GND。
- 3. 选择 J6 为 5V\_USB 和 J8 为 3V3COM 以便通过 USB 电源为 MSP430 供电。
- 4. 将 Micro-USB 线缆连接到计算机中。
- 5. 将电位计按顺时针旋转,使电机上电后速度为零。
- 6. 将开关 S2 切换至顶部以将 DRVOFF 设置为打开,将 S3 切换至底部以将 DIR 设置为 ABC,并将 S4 切换至 底部以将器件设置为唤醒状态。
- 7. 将开关 S1 切换至向下位置,以将 EVM 设置为支持 MCF8329A-Q1。
- 8. 将 J13 上的跳线设置为 POT 位置,以将电位器 R47 的模拟电压施加到 SPEED/WAKE 引脚。
- 9. 打开电机电源。
- 10. 使用电位器 R47 来控制电机的速度,使用开关来禁用电机驱动器、改变方向或对电机施加制动。或者,使用 GUI 来监控电机的实时速度,将 MCF8329 置于低功耗睡眠模式,并读取 LED 的状态,如节 3 所示。

备注

如果使用 MCF8329B-Q1,则将 S1 设置到向上位置,以将 EVM 设置为支持 MCF8329B-Q1。

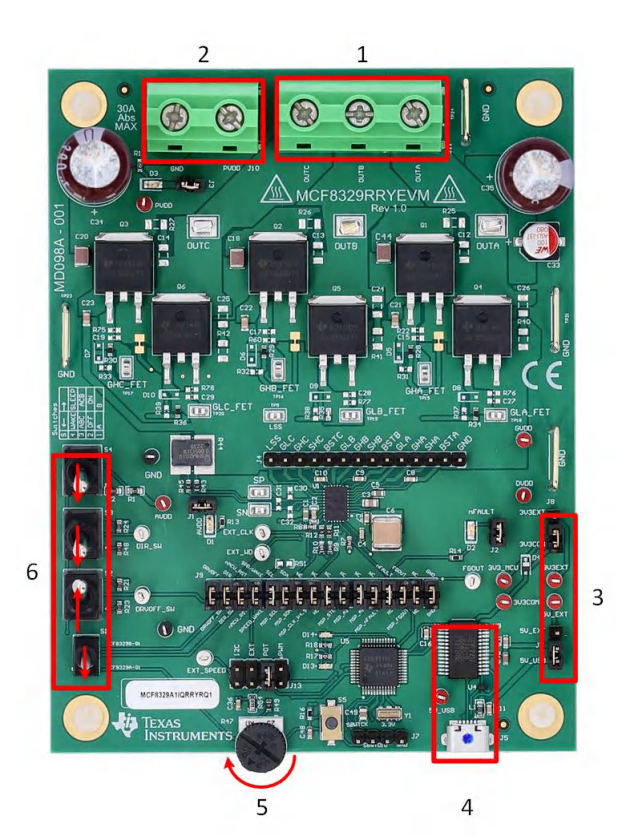

图 2-1. 快速入门指南参考

## 2.2 硬件设置

运行电机所需的硬件是 MCF8329RRYEVM、Micro-USB 电缆和直流输出为 4.5V 至 60V 的电源。按照以下步骤 启动 MCF8329RRYEVM:

1. 将直流电源连接到接头 J10。连接到 PVDD 和 GND。

- 2. 设置用户可配置的跳线设置。有关更多信息,请参阅节2.7。
- 3. 将固件刷入 MCU, 如节 3.4 中所述。启动 Motor Studio 并断开 4 引脚 JTAG 连接。
- 4. 打开电源,为MCF8329RRYEVM上电。
- 5. 将 Micro-USB 电缆连接到 MCF8329RRYEVM 和计算机。

如果将 MCF8329RRYEVM 与外部微控制器一起使用,则从跳线桥 J9 上移除所有分流跳线。将外部 MCU 引脚连接到跳线桥 J9 右侧的相应跳线。

#### 2.3 硬件连接概述

MCF8329RRYEVM 的主要块如图 2-2 中所示。MCF8329RRYEVM 的设计输入电源电压为 4.5V 至 60V,最大电流为 30A。MCF8329RRYEVM 包含具有六个外部 N 沟道功率 MOSFET 的功率级,并支持包括 5mΩ 电流检测分 流电阻器在内的无源器件。MCF8329RRYEVM 具有板载 FTDI 芯片和 MSP430FR2355,用于与 GUI 连接。

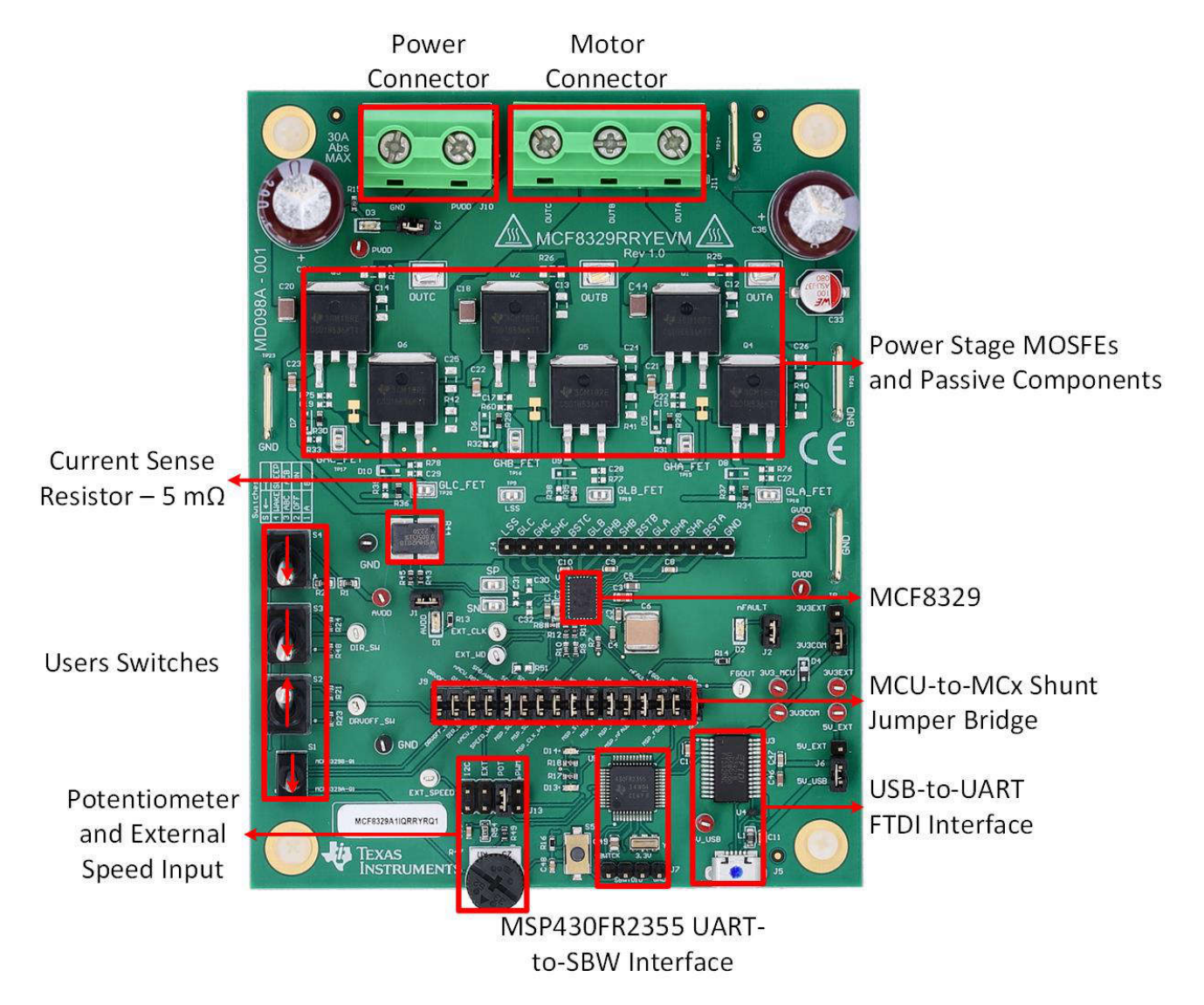

图 2-2. MCF8329RRYEVM 主要硬件模块

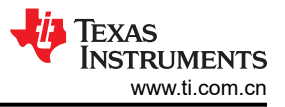

## 2.4 连接详细信息

图 2-3 展示了 MCF8329RRYEVM 必须进行的特定连接以使三相无传感器无刷直流电机旋转。

将 4.5V 至 60V 电源连接到连接器 J10 上的 PVDD 和 GND 端子。

将 BLDC 电机的三个相位连接到螺钉端子连接器 J11 的 A、B 和 C 端子,或连接到 OUTA、OUTB 和 OUTC 测试点。

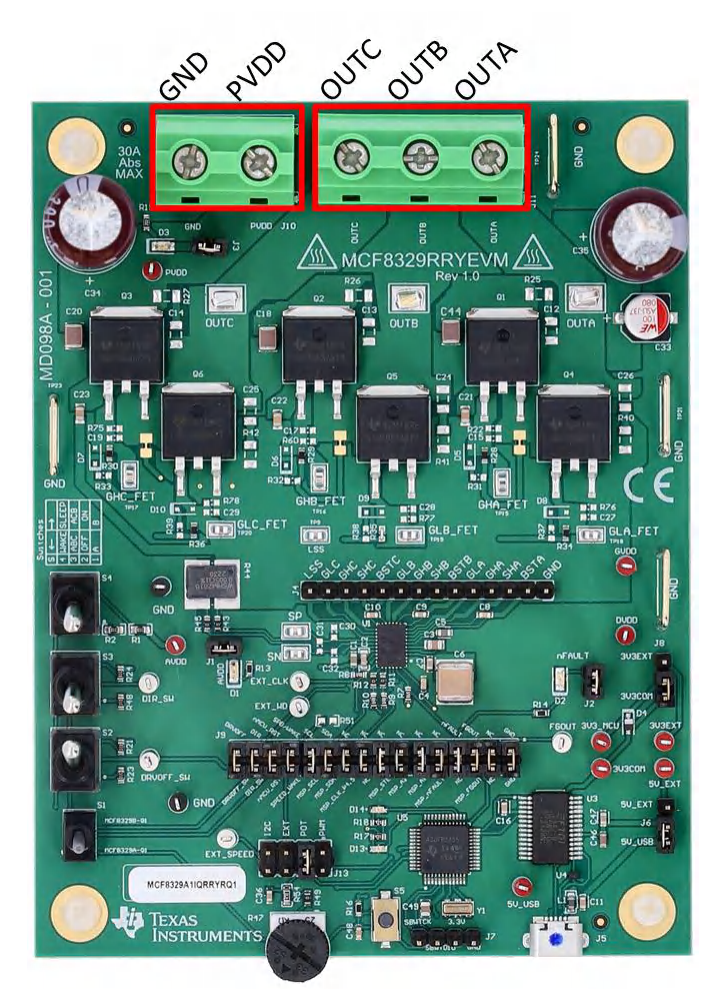

## 图 2-3. 从电机到 MCF8329RRYEVM 的连接

图 2-4 显示了 Micro-USB 电缆插入 MCF8329RRYEVM 中以提供评估模块和 GUI 之间的通信。USB 数据和 USB 的 5V 电源由 FTDI 芯片转换为 UART 数据和 3.3V 电源,用于为 MSP430FR2355 微控制器供电。USB 电源在 5V 电压下电流被限制在 500mA,FTDI 芯片在 3.3V 电压下电流被限制在 30mA。要为这些电源轨提供更多电流,请将 5V\_SEL 跳线 J3 设置为 5V\_EXT,将 3V3\_SEL 跳线 J5 设置为 3V3EXT,并将外部电源连接至 5V\_EXT 和 3V3EXT 测试点。

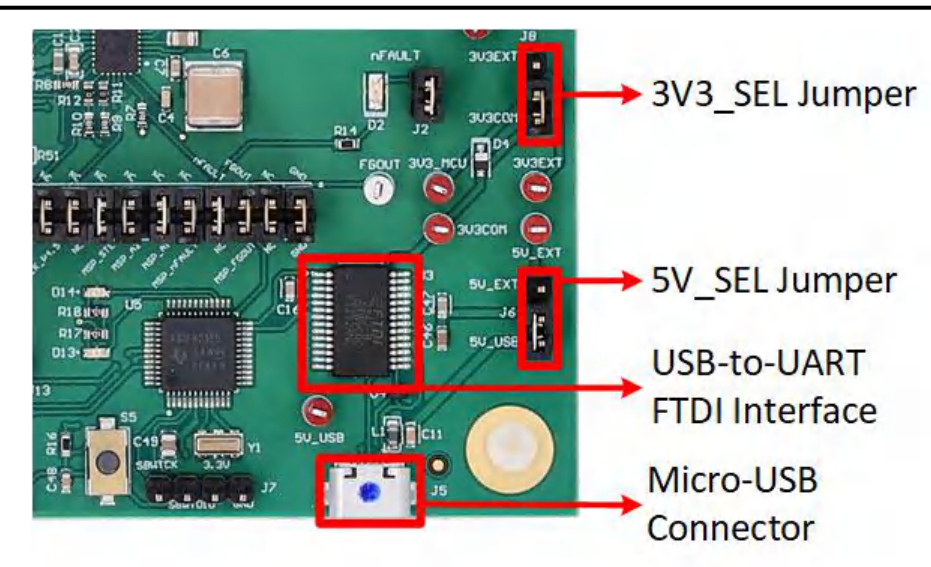

图 2-4. Micro-USB 连接器和 USB 转 UART 接口

## 2.5 MSP430FR2355 微控制器

MCF8329RRYEVM 包括 MSP430FR2355 低功耗 MCU (如图 2-5 所示),以便通过 I2C 与 MCF8329 IC 通信。

要对 MSP430FR2355 进行编程,必须将外部 MSP430 FET 编程器连接到 Spy-Bi-Wire (SBW) 接口连接器 J7。 许多 MSP430 LaunchPad<sup>™</sup> 提供板载 eZ-FET 调试探针,可通过跳线连接到 MCF8329RRYEVM,从而将固件刷 入板载 MSP430FR2355 微控制器中。

可以随时使用复位 (RST) 按钮重启 MCU 程序。两个低电平有效 LED (D13 和 D14) 也可用于调试目的。

32 引脚分流跳线桥 J9 连接微控制器和 MCF8329 IC 之间的所有信号。可以根据需要插入或移除这些跳线,将微控制器与栅极驱动器隔离。这可用于微控制器信号调试或将 MCF8329RRYEVM 作为带有外部微控制器的独立栅极驱动器使用。

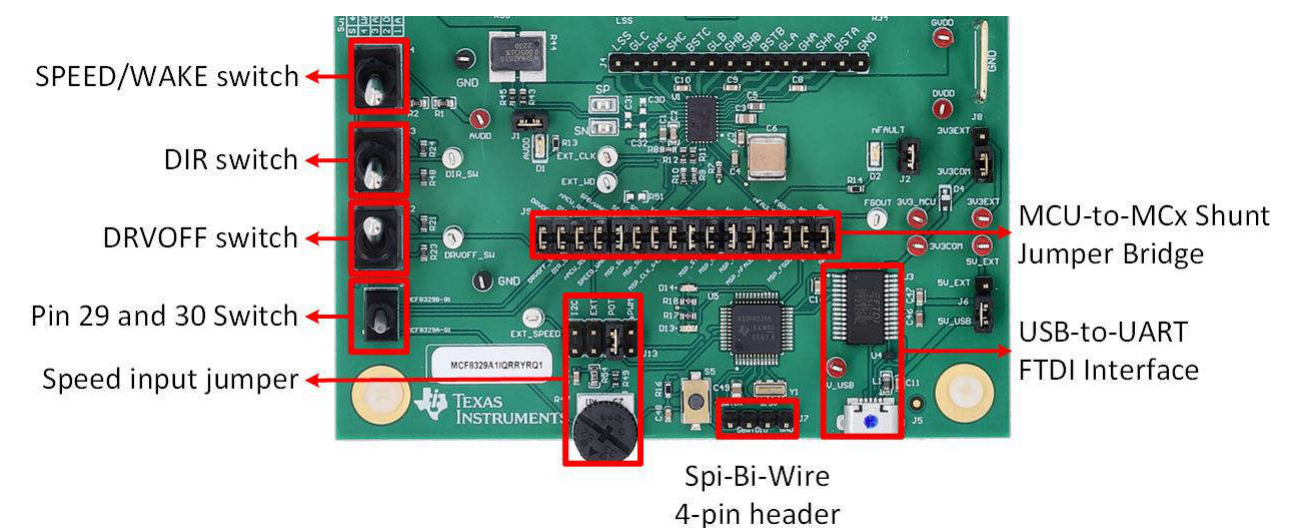

## 图 2-5. MCF3829RRYEVM 上的 MSP430FR2355 MCU

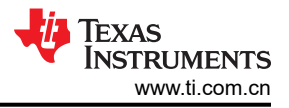

## 2.6 LED 指示灯

MCF8329RRYEVM 具有 5 个状态 LED,可指示电源的状态和评估模块的功能。默认情况下,PVDD LED 和 AVDD LED 会在电路板通电且程序已刷入微控制器时亮起。表 2-1 显示 LED 说明,上电过程中点亮的 LED 以粗 体显示,图 2-6 显示 LED 的位置。

| 表 2-1. MCF8329RRYEVM LED 说明         |          |    |                   |  |  |
|-------------------------------------|----------|----|-------------------|--|--|
| 位号         名称         颜色         说明 |          |    |                   |  |  |
| D1                                  | 3.3V     | 绿色 | 接通 AVDD 时亮起       |  |  |
| D2                                  | nFAULT   | 红色 | 当 MCF8329 发生故障时亮起 |  |  |
| D3                                  | PVDD     | 绿色 | 在 PVDD 上施加电压时亮起   |  |  |
| D13                                 | MSP_LED1 | 红色 | 用于 UART 或调试       |  |  |
| D14                                 | MSP_LED2 | 红色 | 用于 UART 或调试       |  |  |

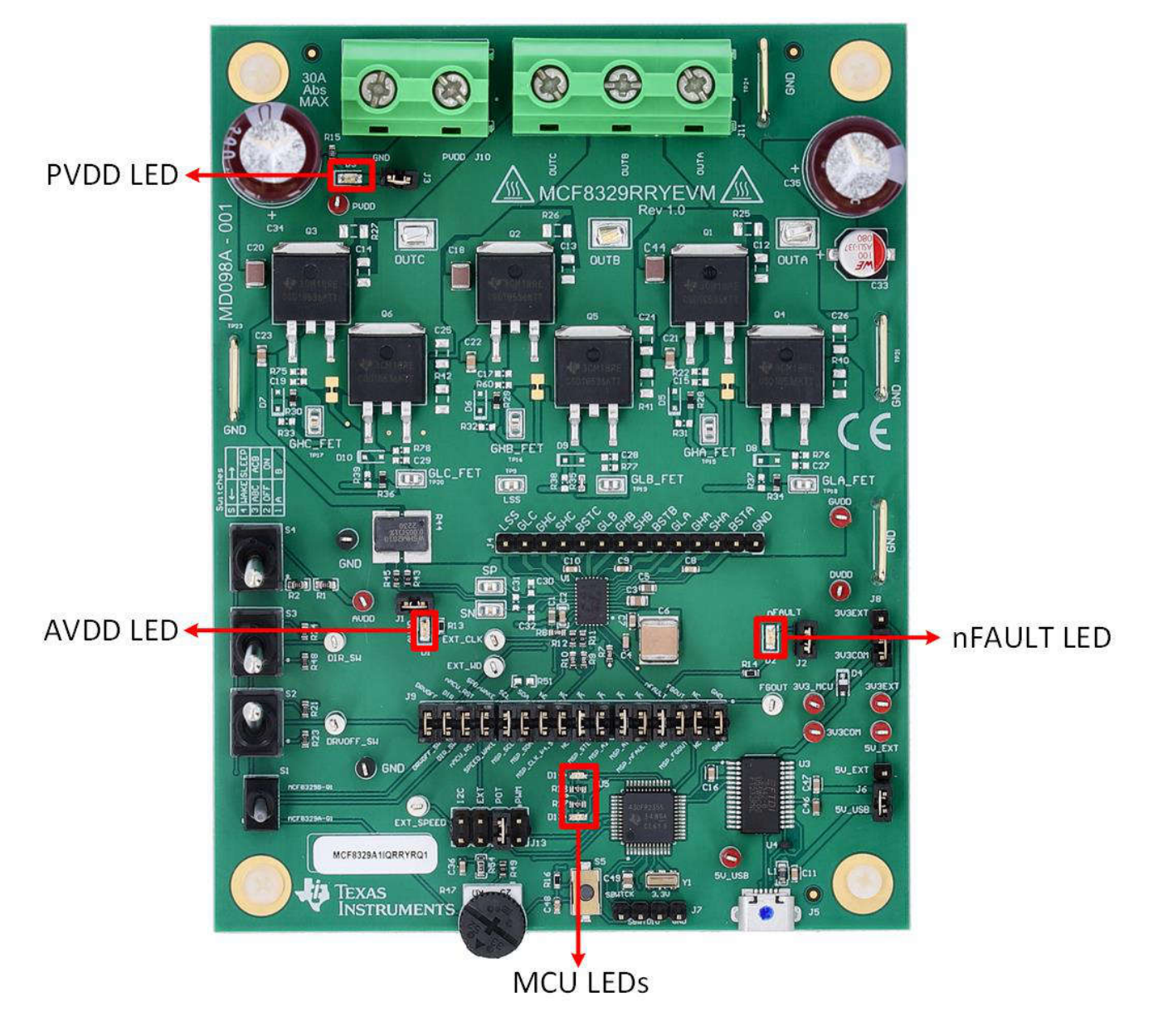

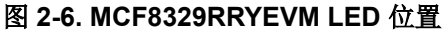

## 2.7 用户可配置设置

MCF8329RRYEVM 整个评估板上包含各种用户可选的跳线、开关和电阻器,用于配置设置。表 2-2 中汇总了所 有这些可配置设置。

| 位号  | 设置名称        | 说明                                    | 层                                                                                                    | 位置                                                                                                    | 功能                                    |
|-----|-------------|---------------------------------------|----------------------------------------------------------------------------------------------------|----------------------------------------------------------------------------------------------------|---------------------------------------|
| 10  | 2)/2 851    | 头 MOLL 中海洗探 2 21/ 中海                  | 百日                                                                                                    | J8 = 3V3EXT                                                                                                    | 外部                                    |
| J0  | 3V3_3EL     | 为 MCU 电源选择 3.3V 电源                    | 坝层                                                                                                    | J8 = 3V3COM                                                                                                    | 来自 FTDI (30mA)                        |
| 16  | 5V SEI      | 为 ETDI 电源选择 5V 电源                     | 頂目                                                                                                    | J6 = 5V_EXT                                                                                                    | 外部                                    |
| 30  | 3V_0EL      |                                       | 坝压                                                                                                    | J6 = 5V_USB                                                                                                    | 来自 USB 电源 (500mA)                     |
|     |             |                                       |                                                                                                    | JB = 3V3EXT     外部       JB = 3V3COM     来自 FTDI (30m       JB = 5V_EXT     外部       JG = 5V_USB     来自 USB 电源       J13 = 12C     从 S4 开关       J13 = EXT     外部 EXT_SPE       J13 = INT_PWM     来自向部 PWM<br>变 PWM 占空比       J13 = INT_PWM     水自向部 PWM<br>变 PWM 占空比       J13 = INT_PWM     水自向部 PWM<br>变 PWM 占空比       DRVOFF_SW     DRVOFF       DIR_SW     引脚 30       SPEED_WAKE     SPEED/WAKE       MSP_SCL     SCL       MSP_SDA     SDA       MSP_STE     NC       MSP_A2     NC       MSP_A2     NC       MSP_FA0ULT     nFAULT       MSP_FGOUT     FGOUT       MSP_FGOUT     FGOUT       MSP_FGOUT     FGOUT       MSP_FGOUT     FGOUT       MSP_FGOUT     FGOUT       MSP_FGOUT     FGOUT       MSP_FGOUT     FGOUT       MSP_KEK     SPEED/WAKE       JE     近底     SPACF8329       JE     近底层     SPACF8329       JE     「成层     ACB       JE     「成层     ACB       JE     「気层     ACB       JE     「気层     ACB                                                                                                    | 从 S4 开关                               |
| 113 |             | 选择 SDEED 绘入酒                          | 而已                                                                                                    | J13 = EXT                                                                                                    | 外部 EXT_SPEED 测试点                      |
| 515 | SFLLD_SLL   | 远非 SFEED 搁八旅                          | 坝层                                                                                                    | J13 = POT                                                                                                    | 来自电位计 <b>R47</b>                      |
|     |             |                                       |                                                                                                    | J13 = INT_PWM                                                                                                    | 来自内部 PWM。通过旋转 POT R47 可改<br>变 PWM 占空比 |
|     |             |                                       |                                                                                                    | DRVOFF_SW                                                                                                    | DRVOFF                                |
|     |             |                                       |                                                                                                    | DIR_SW                                                                                                    | 引脚 29                                 |
|     |             |                                       |                                                                                                    | MCU_RST                                                                                                    | 引脚 30                                 |
|     |             |                                       |                                                                                                    | SPEED_WAKE                                                                                                    | SPEED/WAKE                            |
|     |             |                                       |                                                                                                    | MSP_SCL                                                                                                    | SCL                                   |
|     |             |                                       |                                                                                                    | MSP_SDA                                                                                                    | SDA                                   |
|     |             |                                       |                                                                                                    | 現层J8 = 3V3EXT外部現层J8 = 3V3COM米自 FTDI (30mA)環层J6 = 5V_EXT外部J6 = 5V_USB米自 USB 电源 (500mA)J13 = 1C从 S4 开关J13 = EXT外部 EXT_SPEED 测试点J13 = INT_PWM米自电位计 R47J13 = INT_PWM米自内部 PWM. 通过旋转 POT R47 可改<br>交 PWM 占空比DRVOFF_SWDRVOFFDRSW引期 29MCU_RST引期 30SPEED_WAKESPEED/WAKEMSP_SCLSCLMSP_SCASCLMSP_STENCMSP_A2NCMSP_A1GCTRLMSP_A2NCMSP_A1GCTRLNCNCMSP_A1GCTRLMSP_FGOUTFGOUTMSP_FGOUTFGOUTMSP_FGOUTFGOUTMSP_A1SCTRLMSP_GNDSNCMSP_GNDSNCMSP_A1GCTRLNCNCMSP_A1GCTRLNCNCMSP_FGOUTFGOUTMSDGNDJIR近在 例位 図JIR近底JIR近底JIR近底JIR近底JIR近底JIR近底JIR二方JIR高尾JIR高尾JIR高尾JIR高尾JIR高尾JIR高尾JIR高尾JIR高尾JIR高尾JIR高尾JIR高尾JIR高尾JIR <td>NC</td>                                                                                                    | NC                                    |
| J9  | MSP 到 MCx 分 | 插入跳线时,将来自 MVU 和用户开关的                  | 顶层                                                                                                    |                                                                                                    |                                       |
|     | 沉即时         | 信亏连按到 MCF8329                         |                                                                                                    |                                                                                                    | NC                                    |
|     |             |                                       | P开关的 项层 MSP_CLK_P4.5 NC NC NC MSP_STE NC MSP_A2 NC MSP_A1 GCTRL NC NC MSP_nFAULT nFAULT MSP_FGOUT FGOUT | NC                                                                                                    |                                       |
|     |             |                                       |                                                                                                    | MSP_A1                                                                                                    | GCTRL                                 |
|     |             |                                       |                                                                                                    | NC                                                                                                    | NC                                    |
|     |             |                                       |                                                                                                    | MSP_nFAULT                                                                                                    | nFAULT                                |
|     |             |                                       |                                                                                                    | MSP_FGOUT                                                                                                    | FGOUT                                 |
|     |             |                                       |                                                                                                    | NC                                                                                                    | NC                                    |
|     |             |                                       |                                                                                                    | GND                                                                                                    | GND                                   |
| J12 | VREG_SEL    | 选择 VREG 电源                            | 顶层                                                                                                    | 右侧位置                                                                                                    | VREG 由 MOSFET Q7 供电                   |
| J1  | AVDD LED    | 将 AVDD LED 连接至 3.3V 上拉电阻              | 顶层                                                                                                    | 连接                                                                                                    | 接通 AVDD 时,D1 亮起                       |
| J2  | nFAULT LED  | 将 nFAULT LED 连接至 3.3V 上拉电阻            | 顶层                                                                                                    | 连接                                                                                                    | 当 nFAULT 被拉至低电平时,D2 亮起                |
| J3  | PVDD LED    | 将 PVDD LED 连接至 3.3V 上拉电阻              | 顶层                                                                                                    | 连接                                                                                                    | 向 PVDD 施加电压时,D3 亮起                    |
| S1  | 不适田         | 根据 MCF8329 型号,将引脚 29 和 30 连           | 而已                                                                                                    | 底层                                                                                                    | 为 MCF8329A 配置设置引脚 29 和 30             |
|     | 小垣市         | 接到适当的信号                               | 坝/云                                                                                                    | 内部ののです。         大学校会会会会会合合。           月13 = POT         来自电位计 R47           月13 = INT_PWM         来自内部 PWM。通过旋转<br>变 PWM 占空比           DRVOFF_SW         DRVOFF           DIR_SW         引脚 29           MCU_RST         引脚 30           SPEED_WAKE         SPEED/WAKE           MSP_SCL         SCL           MSP_SDA         SDA           MSP_SDA         SDA           MSP_STE         NC           MSP_A1         GCTRL           MSP_A2         NC           MSP_A1         GCTRL           MSP_FGOUT         FGOUT           MSP_FGOUT         FGOUT           MSP_FGOUT         FGOUT           MSP_FGOUT         FGOUT           MSP_FGOUT         FGOUT           MSP_FGOUT         FGOUT           MSP_GND         GND           GND         GND           JE         近接接         接通 AVDD 时,D1 亮起           层         近接         均 PVDD 施加电压时,D           层         近接         均 NCF8329A 配置设置           展         底层         为 MCF8329A 配置设置           展         底层         为 MCF8329A 配置设置           展         底层         月間 MCF8329 | 为 MCF8329B 配置设置引脚 29 和 30             |
| S2  | DRVOFF      | <b>埜田柵极</b> 亟动器                       | 顶厚                                                                                                    | 底层                                                                                                    | MCF8329 已禁用                           |
|     | 5           | スパートリングリンテンプロロ                        | -9,R/Z                                                                                                  | 顶层                                                                                                    | 启用 MCF8329                            |
| S3  | DIR         | 控制由机旋转方向                              | 顶厚                                                                                                    | 底层                                                                                                    | ABC                                   |
|     |             |                                       |                                                                                                    | 顶层                                                                                                    | ACB                                   |
|     |             | 将 SPEED/WAKE<br>引脚拉至高由平武低由平 田王在 120 速 |                                                                                                    | 底层                                                                                                    | 将 SPEED/WAKE 引脚拉至低电平                  |
| S4  | SPEED/WAKE  | 度模式下使 MCF8329 保持唤醒状态而不<br>会空闲         | 顶层                                                                                                    | 顶层                                                                                                    | 将 SPEED/WAKE 引脚拉至<br>高电平              |

#### 表 2-2. MCF8329RRYEVM 上用户可选设置的说明

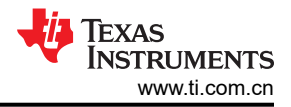

# 3 软件

## 3.1 固件和 GUI 应用

MCF8329RRYEVM 包括 FTDI 芯片和 MSP4302355 微控制器,它们作为主机 PC 和 MCF8329 器件之间的通信 桥梁,用于配置各种器件设置和读取故障诊断信息。借助该通信接口,MC8329RRYEVM 可以连接到 Motor Studio GUI 以配置 MCF8329。Motor Studio GUI 提供引导式调优说明和用于实时变量监控的虚拟示波器等,简化 了 MCF8329 的调优过程。可在 TI.com 上下载最新版本的 Motor Studio GUI。

默认情况下,板载 MSP430FR2355 已包含与 Motor Studio GUI 进行通信所需的固件。如有固件更新,或 GUI 未 连接到 EVM,则用户必须按照节 3.4 中概述的步骤,将固件代码刷入 MSP430。

将固件刷写到 EVM 上需要外部 MSP430 LaunchPad<sup>™</sup>,其中包含 eZ-FET 调试探针和 Code Composer Studio<sup>™</sup> (CCS)。节 3.4 中的示例使用 MSP-EXP430FR2355 LaunchPad 开发套件来提供 eZ-FET 调试探针。

## 3.2 下载并运行 Motor Studio

- 1. 连接 MCF8329RRYEVM,如节 2.2 所述。
- 2. 下载最新版本的 Motor Studio GUI。
- 3. 安装 Motor Studio GUI 后,运行 Motor Studio GUI 应用程序。
- 4. 点击 Setup Now 按钮,并按照说明设置 EVM。
- 5. 设置 MCF8329RRYEVM 后,点击 Quick Spin 以开始配置器件。

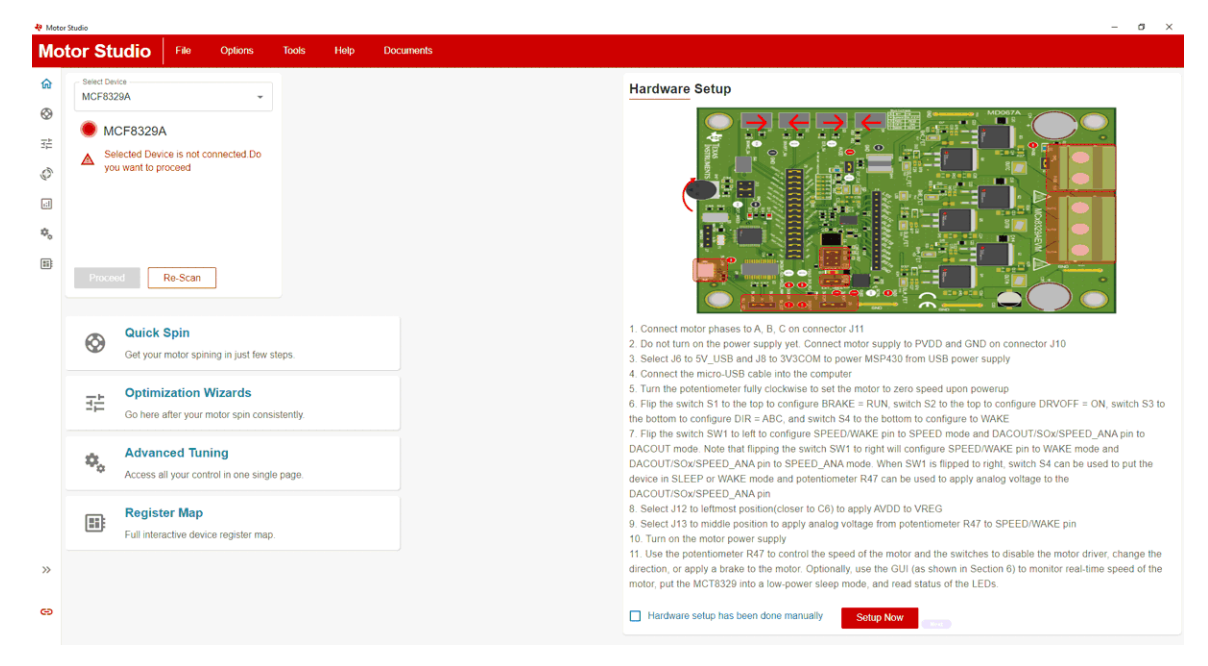

图 3-1. Motor Studio GUI MCF8329A 主页

## 3.3 下载 Code Composer Studio 并导入 GUI 固件

- 1. 下载 Motor Studio 固件并解压到计算机上的某个位置。
- 2. 下载最新版本的 Code Composer Studio,在目录 C:\ti 中设置一个文件夹。
  - a. 接受所有协议和默认安装说明,然后选择 Next 继续完成菜单操作。
  - b. 在 *Selected Components* 窗口中,确保选中 *MSP430 Low-Power MCUs*,安装 MSP430 LaunchPad 评 估套件所需的软件包。
- 3. 安装后,运行 CCS 并选择一个文件夹或默认文件夹作为工作区来存储任何新项目。可以根据用户的偏好更改 位置和命名规则。点击"OK"按钮以接受。
- 4. 在 CCS 中,点击"Project"选项卡并选择 Import CCS Projects。点击 Browse。
- 5. 通过解压 Motor Studio 固件,选择在步骤1中创建的文件夹。
- 6. 将该工程导入您的工作区,如图 3-2 所示

| 🕒 Project Explorer ×                                                                                                    | 🗟 main.c ×                                                                                                    |
|----------------------------------------------------------------------------------------------------|----------------------------------------------------------------------------------------------------|
| Project Explorer × (Poist Explore ×) ▼ @Rx6XUU Comm_Bridge_MSP430FR235S_v0.0.9 [Active - Debug] > & Binaire > @ Indudes > @ Octuare > @ Octuare > @ otherHb > @ isma > bragetConfigs > @ Induce > mainc | <pre>@ mainc ×  1/* -COPVRIGHT-,BSD 2 Copyright (c) 2018, Texas Instruments Incorporated 3 All rights reserved. 4 4 5 Redistribution and use in source and binary forms, with or without 5 Redistributions and use in source and binary forms, with or without 6 and fication, are permitted provided that the following conditions 7 are met: 7 8 * Redistributions of source code must retain the above copyright 10 * notice, this list of conditions and the following disclaimer. 11 12 13 * Redistributions in binary form must reproduce the above copyright 14 * notice, this list of conditions and the following disclaimer. 14 15 * Redistributions in binary form must reproduce the above copyright 16 * notice, this list of conditions and the following disclaimer in the 18 * documentation and/or other materials provided with the distribution. 19 10 10 11 12 13 14 15 15 15 14 15 15 15 15 15 15 15 15 15 15 15 15 15</pre>                                                                                                    |
|                                                                                                    | <pre>33// MSP430FR2355 firmware for compatibility with Motor Studio 35// I. Chem 35// Texas Instruments Inc. 37// Texas Instruments Inc. 38// May 2018 39/ 40 41 Binclude (atclint.h) 42 Binclude (atclint.h) 43 Binclude (atclint.h) 44 Binclude (atclint.h) 45 Binclude (atclint.h) 45 Binclude (atclint.h) 46 Binclude (atclint.h) 47 Binclude (atclint.h) 47 Binclude (atclint.h) 48 Binclude (atclint.h) 49 Binclude (atclint.h) 49 Binclude (atclint.h) 49 Binclude (atclint.h) 40 Binclude (atclint.h) 40 Binclude (atclint.h) 40 Binclude (atclint.h) 41 Binclude (atclint.h) 42 Binclude (atclint.h) 43 Binclude (atclint.h) 44 Binclude (atclint.h) 45 Binclude (atclint.h) 45 Binclude (atc</pre> |

图 3-2. Code Composer Studio 中的 MSP430FR2355 接口固件代码

## 3.4 使用 eZ-FET 对板载 MSP430FR2355 进行编程

MSP430FR2355 LaunchPad 上的 eZ-FET 调试探针使用 Spy-Bi-Wire JTAG 接口对 MCF8329RRYEVM 上的 MSP430FR2355 MCU 进行编程。有关包含板载 eZ-FET 调试探针的 MSP430 LaunchPad,请参阅 MSP430 LaunchPad 开发套件。

- 1. 从 MSP430 LaunchPad 上移除 GND、3V3、SBWTDIO 和 SBWTCK 跳线。
- 2. 将 LaunchPad eZ-FET 侧的顶部引脚 GND、3V3、SBWTDIO 和 SBWTCK 信号连接到 MCF8329RRYEVM 的 J7 上的相应引脚,如表 3-1 和图 3-3 所示。
- 3. 将 Micro-USB 电缆连接到 MSP430 LaunchPad 和 PC。
- 4. 点击 Build Project 图标或按 CTRL + B,确保成功构建工程。如有需要,从控制台接受所有更新
- 5. 点击 Debug Project 以设置调试会话,然后按 Play 按钮运行代码。
- 6. 停止调试会话,关闭 Code Composer Studio,断开 Spy-Bi-Wire 跳线,并从 MSP430 LaunchPad 上拔下 Micro-USB 电缆。

| えて II.A mol fool Azooo 定日 編任// m 出 opy Di Wine 及日 |                                        |  |  |  |  |  |
|---------------------------------------------------|----------------------------------------|--|--|--|--|--|
| MSP430 LaunchPad(eZ-FET 调试探针侧)(J101)              | MCF8329RRYEVM 4 引脚 Spy-Bi-Wire 接头 (J7) |  |  |  |  |  |
| GND                                               | GND                                    |  |  |  |  |  |
| 3V3                                               | 3V3                                    |  |  |  |  |  |
| SBWTDIO                                           | SBWTDIO                                |  |  |  |  |  |
| SBWTCK                                            | SBWTCK                                 |  |  |  |  |  |

表 3-1. 对 MSP430FR2355 进行编程所需的 Spy-Bi-Wire 接口

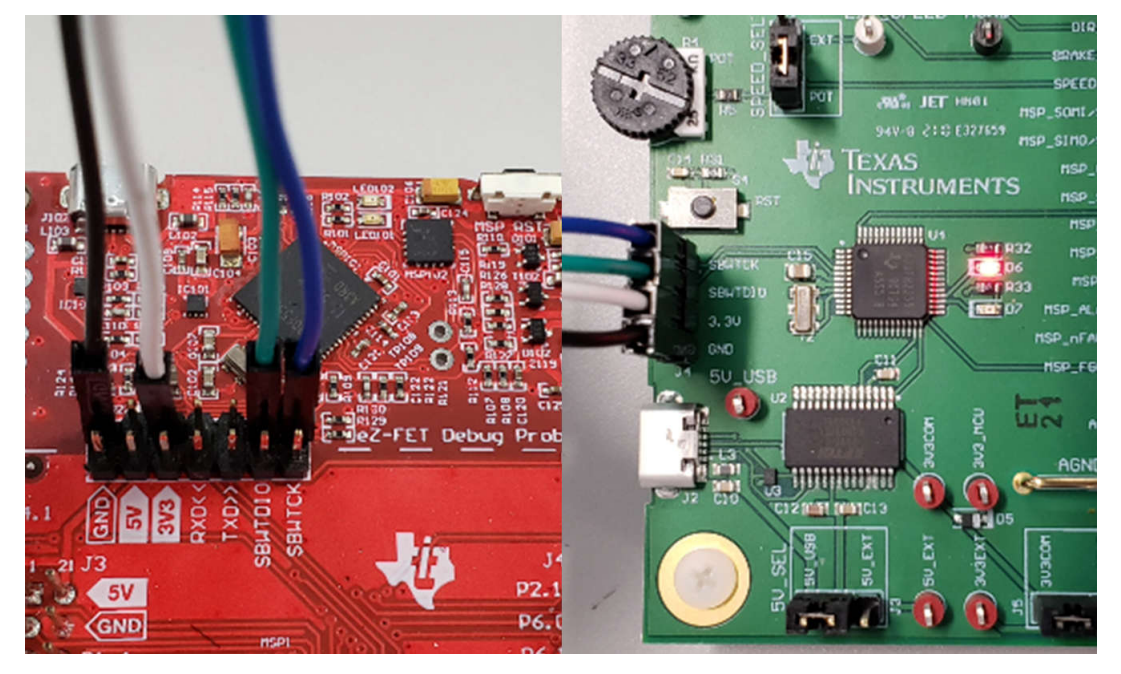

图 3-3. MSP430 LaunchPad eZ-FET 调试探针连接到 MSP430FR2355

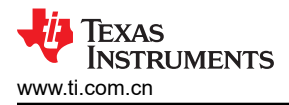

# 4 硬件设计文件

## 4.1 原理图

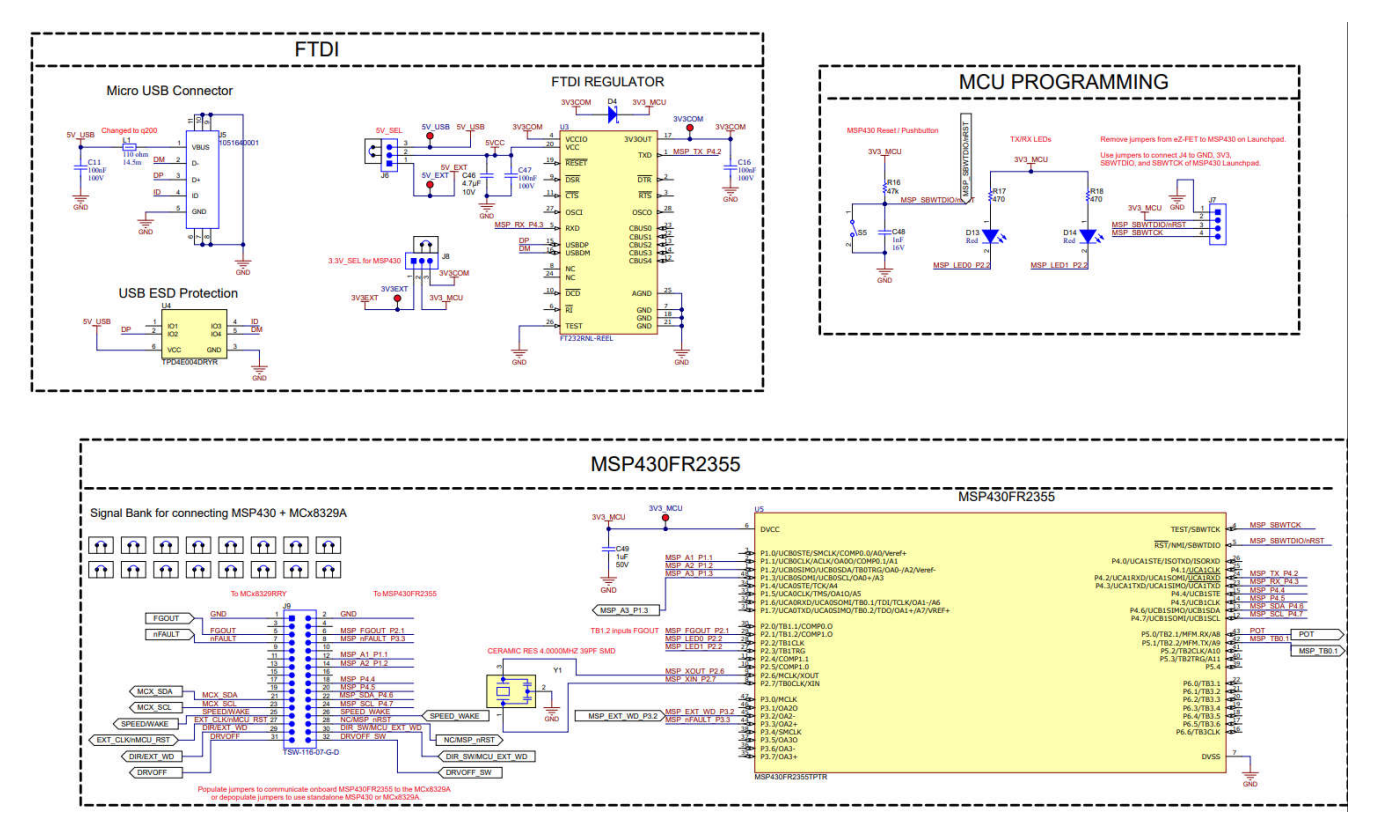

图 4-1. 接口

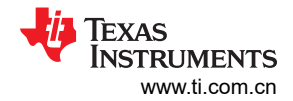

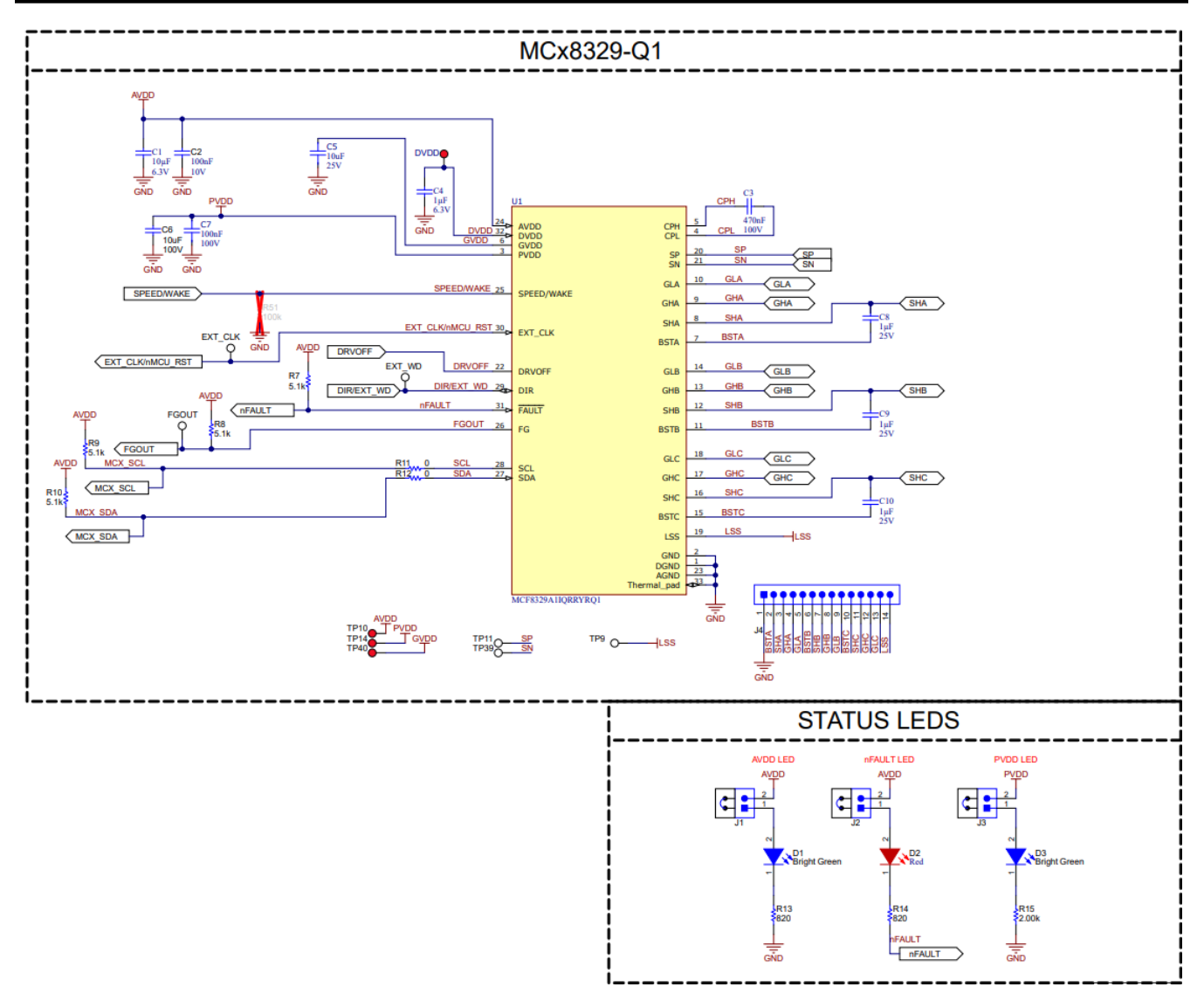

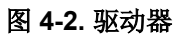

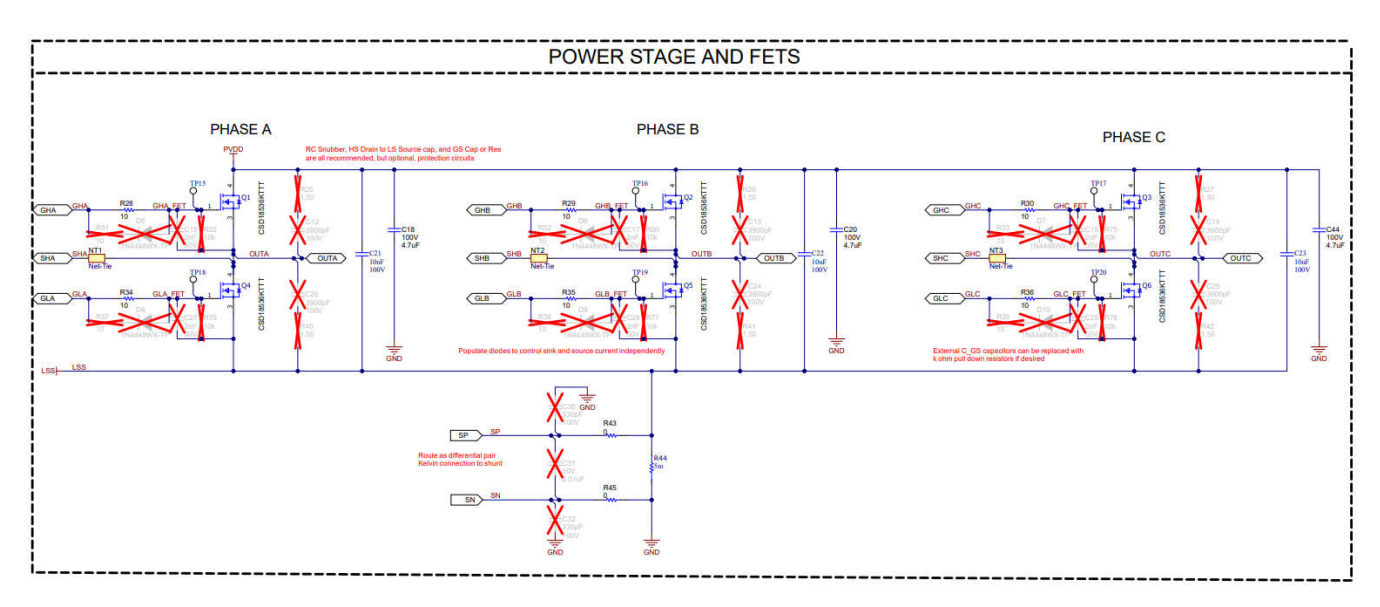

图 4-3. MOSFET 和功率级

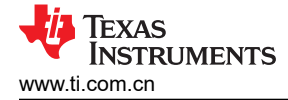

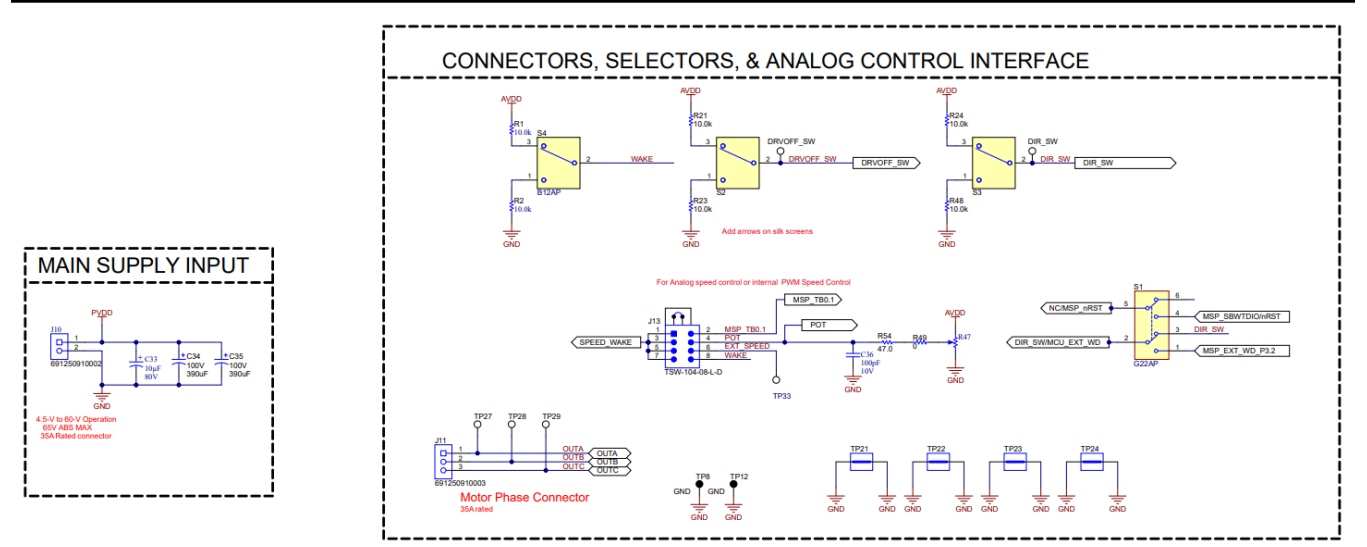

图 4-4. 电源和连接器

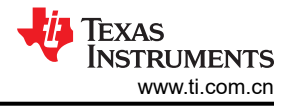

# 硬件设计文件

## 4.2 PCB 布局

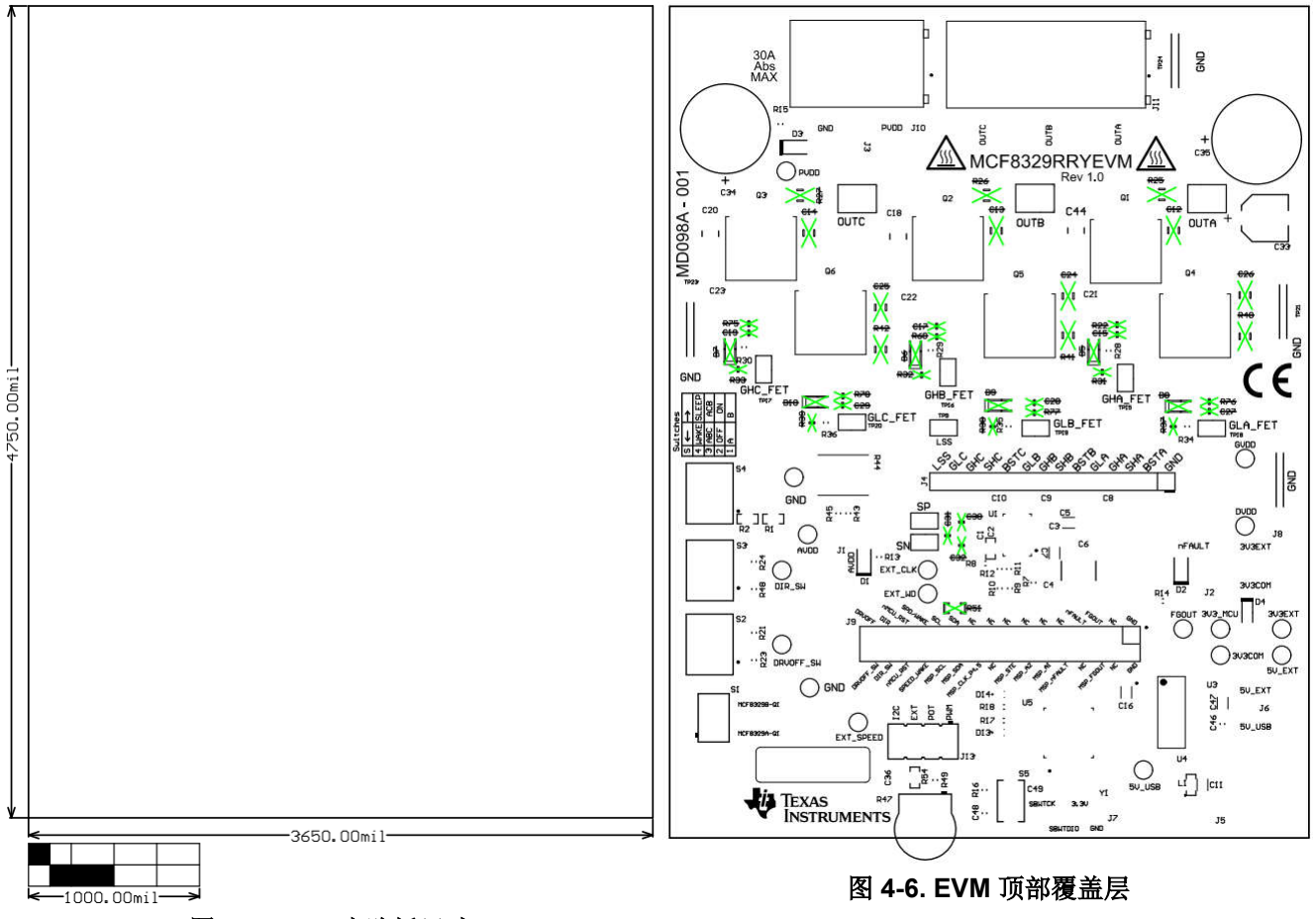

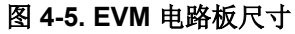

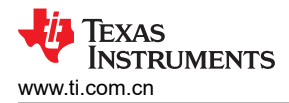

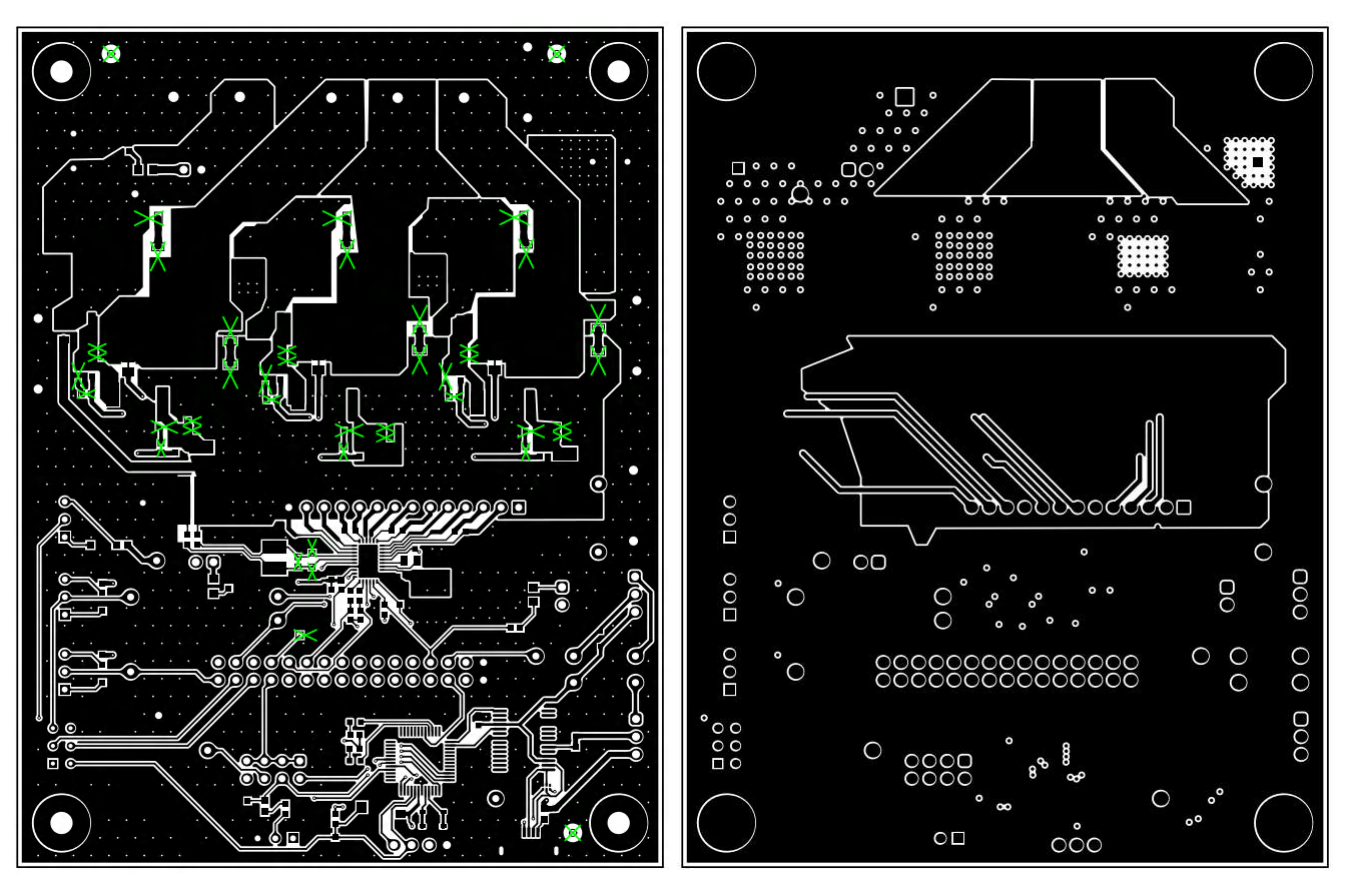

图 4-7. EVM 顶层

图 4-8. EVM 信号层 1

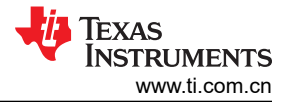

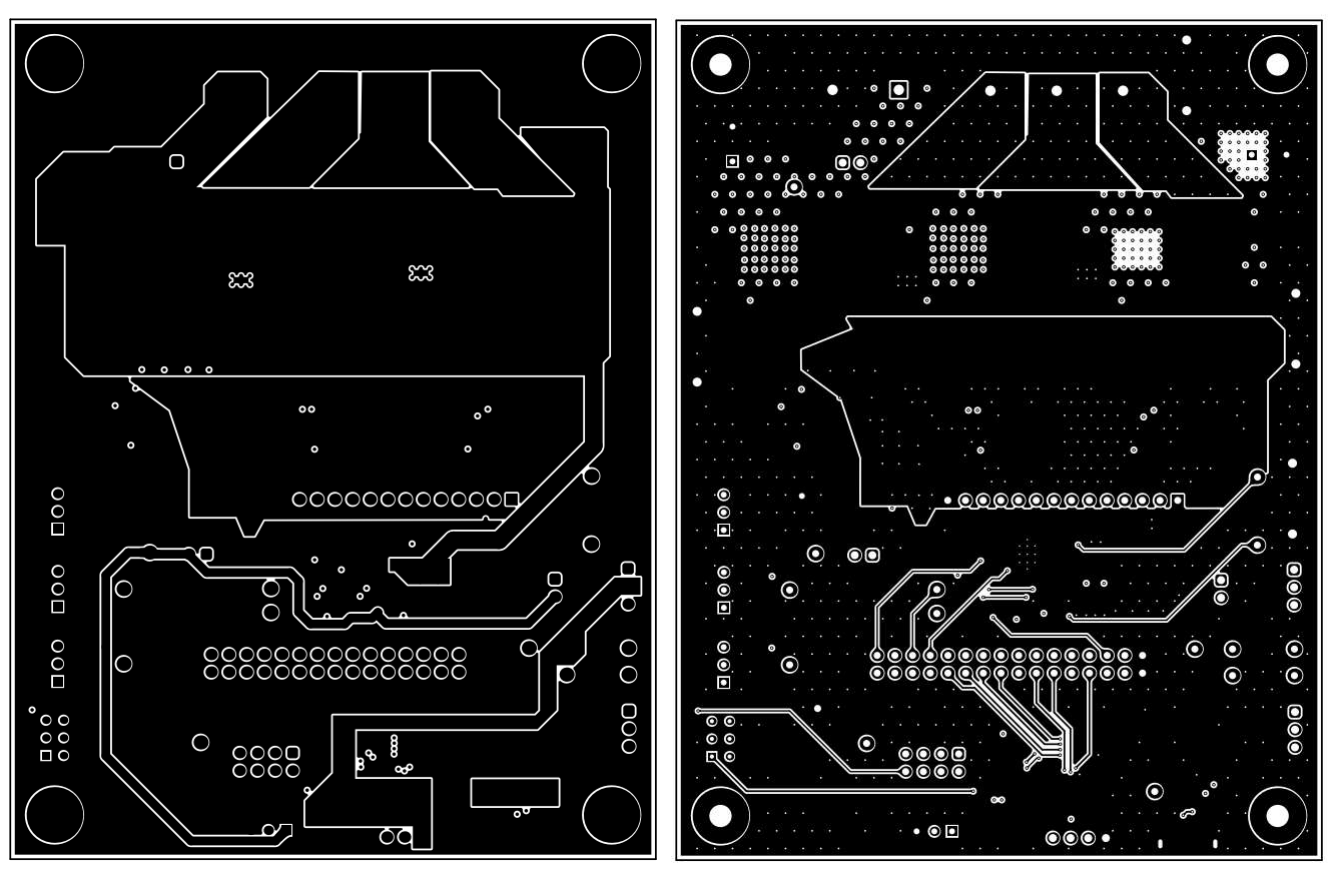

图 4-9. EVM 信号层 2

图 4-10. EVM 底层

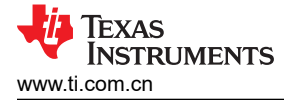

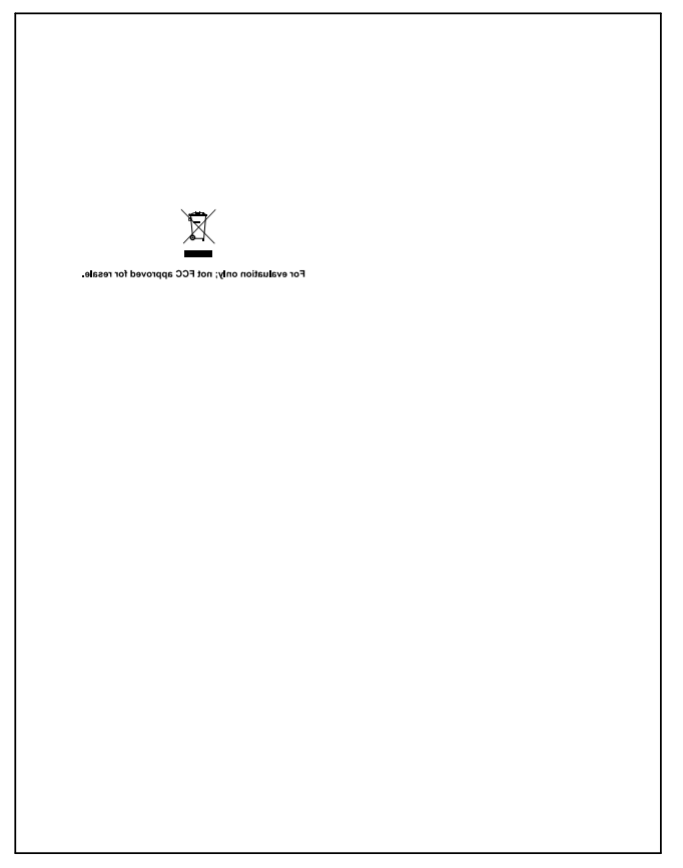

图 4-11. EVM 底部覆盖层

# 4.3 物料清单 (BOM)

#### 表 4-1. 物料清单

| 位号                 | 数量 | 值       | 说明                                                      | 封装参考          | 器件型号               | 制造商                   |
|--------------------|----|---------|---------------------------------------------------------|---------------|--------------------|-----------------------|
| C1                 | 1  | 10µF    | WCAP-CSGP 多层陶瓷贴片电容器,通用,尺寸<br>0603,X5R,10μF,6.3VDC       | 603           | 885012106006       | Wurth Elektronik      |
| C2                 | 1  | 0.1 µ F | 电容,陶瓷,0.1uF,10V,+/-10%,X7R,0603                         | 603           | 885012206020       | Wurth Elektronik      |
| С3                 | 1  | 470nF   | WCAP-CSGP 多层陶瓷贴片电容器,通用,尺寸<br>0805,X7R II 类,470nF,100VDC | 805           | 885012207130       | Wurth Elektronik      |
| C4                 | 1  | 1µF     | WCAP-CSGP 多层陶瓷贴片电容器,通用,尺寸<br>0603,X5R,1µF,6.3VDC        | 603           | 885012106003       | Wurth Elektronik      |
| C5                 | 1  | 10µF    | 10μF ±20% 25V 陶瓷电容器 X5R 0603(公制 1608)                   | 603           | 885012106031       | Wurth                 |
| C6                 | 1  | 10µF    | 电容,陶瓷,10uF,100V,+/-20%,X7R,2220                         | 2220          | 22201C106MAT2A     | AVX                   |
| C7、C11、C16、<br>C47 | 4  | 100nF   | 0.1µF ±10% 100V 陶瓷电容器 X7R 0603(公制 1608)                 | 603           | 885012206120       | Wurth Electronics     |
| C8、C9、C10          | 3  | 1µF     | WCAP-CSGP 多层陶瓷贴片电容器,通用,尺寸<br>0603,X5R,1μF,25VDC         | 603           | 885012106022       | Wurth Elektronik      |
| C18、C20、C44        | 3  | 4.7µF   | 电容器,陶瓷,4.7µF,100V,+/-10%,X7S,1210                       | 1210          | GRM32DC72A475KE01L | MuRata                |
| C21、C22、C23        | 3  | 0.01µF  | WCAP-CSGP 多层陶瓷贴片电容器,通用,尺寸<br>0805,X7R,10nF,100VDC       | 805           | 885012207122       | Wurth Elektronik      |
| C33                | 1  | 10µF    | WCAP-ASLI 铝电解电容器,V 形芯片,D6.3 x<br>H7.7mm,10 μ F,80V      | D6.3 x H7.7mm | 865081745005       | Wurth Elektronik      |
| C34、C35            | 2  | 390 μ F | 电容,铝制,390 μ F,100V,+/-20%,0.026 Ω,TH                    | D12.5xL35mm   | EKYB101ELL391MK35S | Chemi-Con             |
| C36                | 1  | 100pF   | WCAP-CSGP 多层陶瓷贴片电容器,通用,尺寸<br>0603,X7R,100pF,10VDC       | 603           | 885012206003       | Wurth Elektronik      |
| C46                | 1  | 4.7uF   | 电容,陶瓷,4.7uF,10V,+/-20%,X7R,0603                         | 603           | GRM188Z71A475ME15D | MuRata                |
| C48                | 1  | 1000pF  | 电容,陶瓷,1000pF,16V,+/-10%,X7R,0603                        | 603           | 885012206034       | Wurth Elektronik      |
| C49                | 1  | 1µF     | 电容,陶瓷,1uF,50V,+/-10%,X7R,0805                           | 805           | 885012207103       | Wurth Elektronik      |
| D1、D3              | 2  | 亮绿色     | LED,亮绿色,SMD                                             | LED_0805      | 150080VS75000      | Wurth Elektronik      |
| D2                 | 1  | 红色      | LED,红色,SMD                                              | LED_0805      | 150080RS75000      | Wurth Elektronik      |
| D4                 | 1  | 40V     | 二极管,肖特基,40V,0.75A,AEC-Q101,SOD-323                      | SOD-323       | BAT165E6327HTSA1   | Infineon Technologies |
| D13、D14            | 2  | 红色      | 红色 625nm LED 指示 - 分立式 2V 0603 (公制 1608)                 | 603           | 150060RS75003      | Wurth Electronics     |

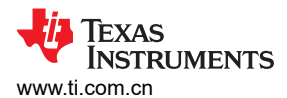

## 表 4-1. 物料清单(续)

| 位号                        | 数量 | 值            | 说明                                               | 封装参考                                            | 器件型号               | 制造商                 |
|---------------------------|----|--------------|--------------------------------------------------|-------------------------------------------------|--------------------|---------------------|
| H1、H2、H3、H4               | 4  |              | 六角螺柱,1 <b>"L #4-40</b> 尼龙                        | 螺柱                                              | 1902E              | Keystone            |
| H5、H6、H7、H8               | 4  |              | 机械螺钉,圆头,#4-40 x 1/4,尼龙,飞利浦盘形头                    | 螺钉                                              | NY PMS 440 0025 PH | B&F Fastener Supply |
| J1、J2、J3                  | 3  |              | 接头,2.54mm,2x1,金,TH                               | 接头,2.54mm,2x1,<br>TH                            | 61300211121        | Wurth Elektronik    |
| J4                        | 1  |              | 接头,100mil,14x1,金,TH                              | 14x1 接头                                         | TSW-114-07-G-S     | Samtec              |
| J5                        | 1  |              | 插座,USB 2.0,Micro B,5 个位置,R/A,SMT                 | 插座,USB 2.0,Micro<br>B,5 位,0.65mm 间<br>距,R/A,SMT | 1051640001         | Molex               |
| J6、J8                     | 2  |              | 接头,2.54mm,3x1,金,TH                               | 接头,2.54mm,3x1,<br>TH                            | 61300311121        | Wurth Elektronik    |
| J7                        | 1  |              | 接头,2.54mm,4x1,金,TH                               | 接头,2.54mm,4x1,<br>TH                            | 61300411121        | Wurth Elektronik    |
| J9                        | 1  |              | 接头,100mil,16x2,金,TH                              | 16x2 接头                                         | TSW-116-07-G-D     | Samtec              |
| J10                       | 1  |              | 2 位,线至板,端子块,与板齐平,0.375" (9.53mm),<br>穿孔          | CONN_TERM_BLK2                                  | 691250910002       | Wurth Electronics   |
| J11                       | 1  |              | 3 位,线至板,端子块,与板齐平,0.375" (9.53mm),<br>穿孔          | CONN_TERM_BLK3                                  | 691250910003       | Wurth Electronics   |
| J13                       | 1  |              | 接头,2.54mm,4x2,金,TH                               | 接头,2.54mm,4x2,<br>TH                            | TSW-104-08-L-D     | Samtec              |
| L1                        | 1  | <b>110</b> Ω | 铁氧体磁珠,110 Ω(100MHz 时),4.1A,0603                  | 603                                             | 74279228111        | Wurth Elektronik    |
| LBL1                      | 1  |              |                                                  | PCB 标签,0.650 x<br>0.200 英寸                      | THT-14-423-10      | Brady               |
| Q1、Q2、Q3、Q4、<br>Q5、Q6     | 6  |              | MOSFET 60V N 沟道 NexFET 功率 MOSFET,单<br>D2PAK,1.6m | DDPAK                                           | CSD18536KTTT       | 德州仪器 (TI)           |
| R1、R2、R21、<br>R23、R24、R48 | 6  | 10.0k        | 电阻,10.0k,0.05%,0.1W,AEC-Q200 0 级,0603            | 603                                             | ERA-3ARW103V       | Panasonic           |
| R7、R8、R9、R10              | 4  | 5.1k         | 电阻,5.1k,5%,0.1W,AEC-Q200 0 级,0603                | 603                                             | CRCW06035K10JNEA   | Vishay-Dale         |
| R11、R12、R43、<br>R45、R49   | 5  | 0            | 电阻,0,5%,0.1W,AEC-Q200 0 级,0603                   | 603                                             | ERJ-3GEY0R00V      | Panasonic           |
| R13、R14                   | 2  | 820          | 电阻,820,5%,0.1W,0603                              | 603                                             | RC0603JR-07820RL   | Yageo               |

表 4-1. 物料清单(续)

| 位号                                                                                                    | 数量 | 值            | 说明                                                             | 封裝参考                       | 器件型号             | 制造商              |
|----------------------------------------------------------------------------------------------------|----|--------------|----------------------------------------------------------------|----------------------------|------------------|------------------|
| R15                                                                                                    | 1  | 2.00k        | 电阻,2.00k,0.1%,0.1W,0603                                        | 603                        | RG1608P-202-B-T5 | Susumu Co Ltd    |
| R16                                                                                                    | 1  | 47k          | 电阻,47k,5%,0.1W,0603                                            | 603                        | RC0603JR-0747KL  | Yageo            |
| R17、R18                                                                                                    | 2  | 470          | 电阻,470,5%,0.1W,0603                                            | 603                        | RC0603JR-07470RL | Yageo            |
| R28、R29、R30、<br>R34、R35、R36                                                                                                    | 6  | 10           | 电阻,10,5%,0.1W,AEC-Q200 0 级,0603                                | 603                        | CRCW060310R0JNEA | Vishay-Dale      |
| R44                                                                                                    | 1  | 5m           | 5m Ω, ±1%, 7W, 片上电阻, 非标准, 汽车 AEC-<br>Q200, 电流检测, 可承受脉冲, 防潮金属元件 | 2818                       | WSHM28185L000FEA | Vishay           |
| R47                                                                                                    | 1  | <b>25k</b> Ω | 微调电位计,25k Ω,0.5W,TH                                            | 9.53mm x 8.89mm            | 3352T-1-253LF    | Bourns           |
| R54                                                                                                    | 1  | 47           | 电阻,47.0,0.1%,0.1W,0603                                         | 603                        | RT0603BRD0747RL  | Yageo America    |
| S1                                                                                                    | 1  |              | 开关,DPDT,开-开,0.4VA,28V,TH                                       | DPDT 开关,4.5mm x<br>7mm     | G22AP            | NKK 交换机          |
| S2、S3、S4                                                                                                    | 3  |              | 开关,切换,SPDT 0.4VA 28V                                           | 6.8mm x 23.1mm x<br>8.8mm  | B12AP            | NKK 交换机          |
| S5                                                                                                    | 1  |              | 开关,触控式,SPST,12V,SMD                                            | SMD,6mm x 3.9mm            | 434121025816     | Wurth Elektronik |
| SH-J1、SH-J2、SH-<br>J3、SH-J4、SH-<br>J5、SH-J6、SH-<br>J8、SH-J10、SH-<br>J11、SH-J12、SH-<br>J13、SH-J14、SH-<br>J15、SH-J16、SH-<br>J15、SH-J16、SH-<br>J17、SH-J18、SH-<br>J19、SH-J20、SH-<br>J21、SH-J22、SH-<br>J23、SH-J24 | 22 | 1x2          | 分流器, <b>2.54mm</b> ,金,黑色                                       | 分流器, <b>2.54mm</b> ,黑<br>色 | 60900213421      | Wurth Elektronik |
| TP1、TP10、<br>TP14、TP40、<br>TP41、TP42、<br>TP43、TP44、TP45                                                                                                    | 9  |              | 测试点,微型,红色,TH                                                   | 红色微型测试点                    | 5000             | Keystone         |
| TP3、TP4、TP31、<br>TP32、TP33、TP50                                                                                                    | 6  |              | 测试点,微型,白色, <b>TH</b>                                           | 白色微型测试点                    | 5002             | Keystone         |
| TP8、TP12                                                                                                    | 2  |              | 测试点,微型,黑色,TH                                                   | 黑色微型测试点                    | 5001             | Keystone         |

TEXAS INSTRUMENTS

www.ti.com.cn

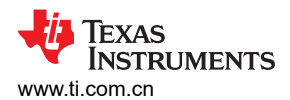

## 表 4-1. 物料清单 (续)

| 位号                                                      | 数量 | 值 | 说明                                                                         | 封装参考                             | 器件型号              | 制造商       |
|---------------------------------------------------------|----|---|----------------------------------------------------------------------------|----------------------------------|-------------------|-----------|
| TP9、TP11、<br>TP15、TP16、<br>TP17、TP18、<br>TP19、TP20、TP39 | 9  |   | 测试点,微型,SMT                                                                 | Testpoint_Keystone_M<br>iniature | 5015              | Keystone  |
| TP21、TP22、<br>TP23、TP24                                 | 4  |   | 1mm 非绝缘短路插头,10.16mm 间距,TH                                                  | 短路插头,10.16mm<br>间距,TH            | D3082-05          | Harwin    |
| TP27、TP28、TP29                                          | 3  |   | 测试点,紧凑型,SMT                                                                | Testpoint_Keystone_C<br>ompact   | 5016              | Keystone  |
| U1                                                      | 1  |   | 汽车级无传感器磁场定向控制 (FOC) 三相 BLDC 栅极驱<br>动器                                      | WQFN32                           | MCF8329A1IQRRYRQ1 | 德州仪器 (TI) |
| U3                                                      | 1  |   | UART 接口 IC USB 全速至串行 UART IC,包含振荡器<br>和 EEPROM,SSOP-28                     | SSOP28                           | FT232RNL-REEL     | FTDI      |
| U4                                                      | 1  |   | 适用于高速数据接口的 4 通道 ESD 保护阵列,<br>DRY0006A (USON-6)                             | DRY0006A                         | TPD4E004DRYR      | 德州仪器 (TI) |
| U5                                                      | 1  |   | CPU16 MSP430™ FRAM 微控制器 IC,16 位 24MHz<br>32KB (32K x 8) FRAM 48-LQFP (7x7) | LQFP48                           | MSP430FR2355TPTR  | 德州仪器 (TI) |
| Y1                                                      | 1  |   | 谐振器,4MHz,39pF,AEC-Q200 1 级,SMD                                             | 4.5mm x 1.2mm x<br>2mm           | CSTCR4M00G55B-R0  | MuRata    |

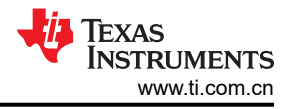

# 5 其他信息

#### 5.1 商标

LaunchPad<sup>™</sup> and Code Composer Studio<sup>™</sup> are trademarks of Texas Instruments. 所有商标均为其各自所有者的财产。

#### 重要声明和免责声明

TI"按原样"提供技术和可靠性数据(包括数据表)、设计资源(包括参考设计)、应用或其他设计建议、网络工具、安全信息和其他资源, 不保证没有瑕疵且不做出任何明示或暗示的担保,包括但不限于对适销性、某特定用途方面的适用性或不侵犯任何第三方知识产权的暗示担 保。

这些资源可供使用 TI 产品进行设计的熟练开发人员使用。您将自行承担以下全部责任:(1) 针对您的应用选择合适的 TI 产品,(2) 设计、验 证并测试您的应用,(3) 确保您的应用满足相应标准以及任何其他功能安全、信息安全、监管或其他要求。

这些资源如有变更,恕不另行通知。TI 授权您仅可将这些资源用于研发本资源所述的 TI 产品的应用。严禁对这些资源进行其他复制或展示。 您无权使用任何其他 TI 知识产权或任何第三方知识产权。您应全额赔偿因在这些资源的使用中对 TI 及其代表造成的任何索赔、损害、成 本、损失和债务,TI 对此概不负责。

TI 提供的产品受 TI 的销售条款或 ti.com 上其他适用条款/TI 产品随附的其他适用条款的约束。TI 提供这些资源并不会扩展或以其他方式更改 TI 针对 TI 产品发布的适用的担保或担保免责声明。

TI 反对并拒绝您可能提出的任何其他或不同的条款。

邮寄地址:Texas Instruments, Post Office Box 655303, Dallas, Texas 75265 Copyright © 2024,德州仪器 (TI) 公司